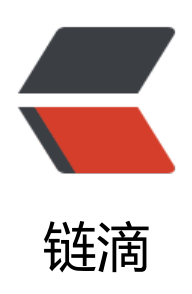

# 宝塔面板搭建 solo 博客入坑记

- 作者: someone43608
- 原文链接: https://ld246.com/article/1557412395886
- 来源网站:链滴
- 许可协议:署名-相同方式共享 4.0 国际 (CC BY-SA 4.0)

搭建博客之前,在网上找了好几个。感觉还不错的有Wordpress、hexo、tale、solo(主要是这几个我的直观感受挺好看的)。

● Wordpress: 最早搭建的博客系统就是用的这个,那时候我还是一个小萌新,在使用Wordpress 过程中,给我最深的感受就是,仪表盘用不好、响应速度有点慢。不过作为一个资深博客系统,它还 很牛逼的。基于PHP环境的,有兴趣的可以去试一下。

● hexo:这个是我最近才了解到的,感觉作者思路挺新奇的:直接生成静态页面,很安全。而且有 少主题都挺好看的。比如:一个前端小姐姐的点击访问,还有这个:点击访问。当时真的有了很大的 动准备搭建这个。可以直接在GitHub上搭建,而且比较简单。后来,因为它是在本地生成好,再传到 itHub上的,如果手头没有安装了nodejs、git的设备,也就无法进行更新了。遂放弃。

● tale: 我个人比较喜欢比较简约一点的博客,看到tale第一眼的时候就喜欢上了。同时tale的作者 是blade、anima的作者,并且是tale就是基于这两者做的。我的毕设也是用这两个做的。所以还是比 亲切的,不过感觉没什么主题可以选择,可能是我了解的比较少。

● **solo**: 说实话,没想到这个更新了,比之前我安装的那个用起来更爽了。接下来说一下,我搭建 个遇到的坑。

## 背景

最近我在阿里云上租了服务器和域名,域名由于某种原因不能解析。想到腾讯云上还有我遗忘的服务 和域名,就想重新整理一下。顺便把之前的搞的乱七八糟的服务器重新用起来。

#### 1. 搭建宝塔面板

服务器被我重装后,安装的是centOS 7.6.x,安装的是最新版本的宝塔面板。

安装命令: `yum install -y wget && wget -O install.sh http://download.bt.cn/install/install\_6.0 sh && bash install.sh`

安装好了如下图:

| Q = 10 = 0 |                       | 會 系統: CentOS Linux 7.6.1810 (Core) | 已不间断运行:0天6小时5分钟                   | 0                      | 2008 免费版 6.9.3 <b>更新 修复 重度</b> |
|------------|-----------------------|------------------------------------|-----------------------------------|------------------------|--------------------------------|
| の 首页       | 状态                    |                                    |                                   |                        |                                |
| ◎ 网站       |                       |                                    | 2 U                               |                        |                                |
| 🏦 FTP      | 位载状态 (7)              | CPU使用率 內存使用                        |                                   |                        |                                |
| ◎ 数据库      | 4%                    | 2.53%                              | 10%                               |                        |                                |
| 国 监控       | 10.071045             | 1 18-0 540/001//                   | (8) 4.50/500                      |                        |                                |
| ◎ 安全       | . ALL 1 J ANS THE     | 1 BUD CHARGE (IN                   | 10) 4.00000                       |                        |                                |
| ▷ 文件       | 概览                    |                                    |                                   |                        |                                |
| 🗇 计划任务     |                       |                                    |                                   |                        |                                |
| 38 软件商店    | 阿站                    | FTP                                | 數据库                               |                        |                                |
| ◎ 面板设置     | 1                     | 0                                  | 1                                 |                        |                                |
| ⊡ 退出       |                       |                                    |                                   |                        |                                |
| +          | 软件                    |                                    | 流量                                |                        |                                |
|            | 変感SSH核菌 1.0ト Linux工具種 | ▲ Java項前管理器 1.3 ►                  | ●上行<br>0.65 KB<br>単位:KB/s<br>50 ] | ■ 下行 急<br>0.58 KB 77.1 | 发送 总接收<br>17 MB 518.59 MB      |
|            |                       | _                                  | 40 -                              |                        |                                |

并且安装了 Nginx+mysql+tomcat,还安装了一个Java项目管理器(这个挺好用的)。

在焦急并不漫长的等待中,我开始我的填坑之旅。因为对宝塔面板和部署系统不是很熟,所以在整个程中, 重装了近十次系统。

# 2. 添加新站点

这一步建议从Java项目管理器里面进行,真的很方便,能减少很多不必要的麻烦。

1. 打开Java项目管理器,点击设置,如果没有安装tomcat、他会提示你没有安装tomcat(即便之前装了,也不一定能检测到):

![image.png](https://b3logfile.com/file/2019/05/image-64bca7b6.png)

我选择安装的是tomcat9(喜欢用最新版的),安装的过程中会自动帮你安装jdk。

![image.png](https://b3logfile.com/file/2019/05/image-4d7e05ce.png)

通过Java项目管理器安装的tomcat,不同版本对应的端口号不同,这一点需要注意。

2. 上传war包,并添加站点。

先找到tomcat的webapps的位置,我的是这个位置:

| ← 根目录 www server too | mcat9 webapps | C                   | (共6个目录与6个文件、大小 | 26.55 MB 获取) | □ 包含子目录 Q                     |
|----------------------|---------------|---------------------|----------------|--------------|-------------------------------|
| 上传 这程下载 新建 🔹 🔶       | C 🖸 💂 根目录     | (43G)               |                |              | <b>简</b> 回收站 III III          |
| 文件名                  | 大小            | 修改时间                | 权限             | 所有者          | 操作                            |
| C ROOT               | 点击计算          | 2019/05/09 15:15:26 | 750            | www          |                               |
| c docs               | 点击计算          | 2019/05/09 15:15:26 | 750            | www          |                               |
| examples             | 成击计算          | 2019/05/09 15:15:26 | 750            | www          | 复制 剪切 重命名 权限 压缩 删除            |
| host-manager         | 点击计算          | 2019/05/09 15:15:26 | 750            | www          |                               |
| manager              | 点击计算          | 2019/05/09 15:15:26 | 750            | www          |                               |
| 🗆 🧾 solo             | 点击计算          | 2019/05/09 15:17:19 | 755            | www          |                               |
| o solo.war           | 26.55 MB      | 2019/05/09 15:17:09 | 750            | www          |                               |
|                      |               |                     |                |              | 1 1/1 从1-7条 共7条数据 每页 200 \$ 条 |

# 点击上传,然后把war包上传,war包上传后会自动解压,这点我们不用管。

接下来,我们添加站点,同样是从Java项目管理器里面,先点击添加项目。

| 而目管理 |   | 添加项目                                                                     |                                       |      |          |    |    |    |
|------|---|--------------------------------------------------------------------------|---------------------------------------|------|----------|----|----|----|
| 28   |   |                                                                          |                                       |      |          |    |    |    |
|      | 1 | 项目域名                                                                     | 项目路径                                  | 二级目录 | Tomcat版本 |    |    | 操作 |
| 習堂文件 | 1 | localhost                                                                | /www/server/tomcat9/web               | 管理   | 9.0.0    | 映射 | 编辑 | 删除 |
| 反本管理 |   | blog.missmymiss.cn                                                       | /www/server                           | 管理   | 9.0.0    | 映射 | 编辑 | 删除 |
|      |   |                                                                          |                                       |      |          |    |    |    |
|      |   |                                                                          |                                       |      |          |    |    |    |
| 志    |   |                                                                          |                                       |      |          |    |    |    |
| 志    |   |                                                                          |                                       |      |          |    |    |    |
| 志    |   |                                                                          |                                       |      |          |    |    |    |
|      |   |                                                                          |                                       |      |          |    |    |    |
| ž    |   |                                                                          |                                       |      |          |    |    |    |
| £    |   |                                                                          |                                       |      |          |    |    |    |
| 志    |   |                                                                          |                                       |      |          |    |    |    |
| 志    |   |                                                                          |                                       |      |          |    |    |    |
| 志    |   |                                                                          |                                       |      |          |    |    |    |
| 志    |   |                                                                          |                                       |      |          |    |    |    |
| 志    |   |                                                                          |                                       |      |          |    |    |    |
| 志    |   |                                                                          |                                       |      |          |    |    |    |
| 志    |   |                                                                          |                                       |      |          |    |    |    |
| 志    |   |                                                                          |                                       |      |          |    |    |    |
| 志    |   |                                                                          |                                       |      |          |    |    |    |
| 志    |   |                                                                          |                                       |      |          |    |    |    |
| 志    |   |                                                                          |                                       |      |          |    |    |    |
| 志    |   |                                                                          |                                       |      |          |    |    |    |
| 志    |   | <ul> <li>默认项目是不能编辑</li> </ul>                                            | 操作的                                   |      |          |    |    |    |
| 志    |   | <ul> <li>默认项目是不能编辑</li> <li>项目映射之后可以直</li> </ul>                         | 操作的<br>接通过域名访问                        |      |          |    |    |    |
| 志    |   | <ul> <li>默认项目是不能编辑</li> <li>项目映射之后可以直</li> <li>tomcat7 8 9 的默</li> </ul> | 操作的<br>接通过域名访问<br>认端口统次是8081 8082 808 | 3    |          |    |    |    |
| 志    |   | <ul> <li>默认项目是不能编辑</li> <li>项目映射之后可以直</li> <li>tomcat7、8、9 的默</li> </ul> | 操作的<br>接通过域名访问<br>认端口依次是8081、8082、808 | 3    |          |    |    |    |

填写需要的信息,如下图:

| 项目版本 | tomcat9 \$                             |
|------|----------------------------------------|
| 项目域名 | 请输真弯包经解析的域名                            |
| 项目路径 | /www/wwwroot 选择已经解压的war包路径             |
| 项目版本 | ::如需添加其他版本的Tomcat服务,请在 <b>版本管理</b> 中安装 |

## 点击确定后,项目就添加好了,同时会在网站模块里,自动创建一个站点。

| a nava 🖬 🧕 | ◎ 首页 / 网站管理                                                   |                        | 网络搜索 Q    |
|------------|---------------------------------------------------------------|------------------------|-----------|
| 여 首页       |                                                               |                        |           |
| ● 网站       | ▲ 使用宝塔Linux面板创建站点时会自动创建权限配置,统一使用www用户。                        |                        |           |
| 🏩 FTP      | 通加站点 修改默认页 默认站点 分类管理 PHP命令行版本                                 |                        |           |
| □ 数据库      | □ R66 + K5 + 66 60.000                                        | 對期时间 - 备注              | 操作        |
| 🖾 整控       | □ blog.missmymiss.cn 运行中  无备份 /www/wwwroot/blog.missmymiss.cn | 永久 tomcatitomcat的时候射动点 | 防火績(设置)影響 |
| ⊘ 安全       | 站点分类: 全部分类 \$                                                 |                        | 1 共1条数据   |
|            |                                                               |                        |           |

# 新建一个数据库 `solo`,复制密码。填写到下图的文件中:

| www server tomcat9 webapps | solo WEB-INF | dasses ) C (共1个)    | 目录与1个文件,大小:56.64 KB 获取) | 回館含子目泰                   |
|----------------------------|--------------|---------------------|-------------------------|--------------------------|
| 上传 远程下载 新建 - ← 〇 🖂         | ▲ 根目录(43G)   |                     |                         | 窗回收站 🎫 🎟                 |
| 文件名                        | 大小           | 修改时间                | 权限 所有者                  | 操作                       |
| org                        | 点击计算         | 2019/05/09 15:17:19 | 755 www                 |                          |
| lang_en_US.properties      | 16.03 KB     | 2019/04/19 19:59:50 | 644 www                 |                          |
| lang_zh_CN.properties      | 21.55 KB     | 2019/04/19 19:59:50 | 644 www                 |                          |
| Iatke.properties           | 1.02 KB      | 2019/05/09 15:29:19 | 644 www                 |                          |
| local.properties           | 1.40 KB      | 2019/05/09 15:20:43 | 644 www                 | 复制 剪切 重命名 权限 压缩 编辑 下载 删除 |
| log4j.properties           | 2.06 KB      | 2019/04/19 19:59:50 | 644 www                 |                          |

# 在Java项目里,对新添加的项目进行映射。

| Java项目管理器 |                    |                         |      |          |        |    |
|-----------|--------------------|-------------------------|------|----------|--------|----|
| 项目管理      | 添加项目               |                         |      |          |        |    |
| 服务        | 项目域名               | 项目路径                    | 二级目录 | Tomcat版本 |        | 操作 |
| 配置文件      | localhost          | /www/server/tomcat9/web | 管理   | 9.0.0    | 映射 编辑  | 删除 |
| 版本管理      | blog.missmymiss.cn | /www/server/tomcat9/web | 管理   | 9.0.0    | ,映射 编辑 | 删除 |
| 日志        |                    |                         | /    |          |        |    |

## 这个时候,网站基本上就可以访问了,如果想在访问时域名后面不加端口,可以在反向代理里面设置 如下图

| 站点修改[blog.missmym | iss.cn] 添加时间[2 | 2019-05-09 15:17:54]                          |                                             | Ĩ                                                 |
|-------------------|----------------|-----------------------------------------------|---------------------------------------------|---------------------------------------------------|
| 域名管理 添加8          | 反向代理           |                                               |                                             |                                                   |
| 子目录绑定名称           | 代理目录           | 目标url                                         | 缓存 状态                                       | 操作 副期时间 — 备注                                      |
| M 如 日 泉<br>流量限制   | / 1            | http://blog.missmymis                         | 已关闭 运行中▶ 配置文件   编辑                          | 1 删除<br>赤久 tomcat(tomcat9)的映影站点                   |
| 伪静态               | 1              | 修改反向代理[t                                      | omcat]                                      |                                                   |
| 默认文档              |                | 开启代理                                          | 开启缓存 ())                                    | 高级功能                                              |
| 配置文件              |                | 代理名称                                          | tomcat                                      |                                                   |
| SSL               | /              | 目标URL                                         | http://blog.missmymiss.cn:8083              | 发送域名 blog.missmymiss.cn                           |
| Tomcat            |                | 内容替换                                          | 被替换的文本,可留空                                  | 替换为,可留空                                           |
| 重定向               |                |                                               | + 添加内容替换                                    |                                                   |
| 重定向(测试版)          |                | <ul> <li>代理目录:访问</li> </ul>                   | ]这个目录时将会把目标URL的内容返回                         | 井显示(需要开启高级功能)                                     |
| 反向代理              |                | <ul> <li>目标URL:可以</li> <li>发送域名:将均</li> </ul> | l填写你需要代理的站点,目标URL必须)<br>R名添加到请求头传递到代理服务器,默i | 为可正常访问的URL,否则将返回错误<br>人为目标URL域名,若设置不当可能导致代理无法正常运行 |
| 防盗链               |                | <ul> <li>内容替换: 只能</li> </ul>                  | i在使用nginx时提供,最多可以添加3条制                      | 替换内容,如果不需要替换请留空                                   |
| 响应日志              |                |                                               |                                             | 关闭保存                                              |

#### 需要注意的是,这里使用的是默认的8083端口,需要在腾讯云控制台进行放行,并且在宝塔面板的 全模块里放行

#### 最后,改一下下图的这个文件:

| une |                                                                                                    |
|-----|----------------------------------------------------------------------------------------------------|
|     | <pre>solo - A small and beautiful blogging system written in Java.<br/>Copyright (c) 2010-present, b3log.org<br/>This program is free software: you can redistribute it and/or modify<br/>it under the terms of the GNU Affero General Public License as published by<br/>the free Software Foundation, either version 3 of the License, or<br/>(at your option) any later version.<br/>This program is distributed in the hope that it will be useful,<br/>but wiTHOUT ANY WARNANTY; without even the implied warranty of<br/>MERCHARTABLITY or TINESS FOR A PARTICULAR PURPORE. See the<br/>GRU Affero General Public License for more details.<br/>You should have received a copy of the GNU Affero General Public License<br/>along with this program. If not, see <https: licenses="" www.gnu.org=""></https:>.<br/>Description: B3log Latke configurations.<br/>YVersion: 1.6.0.2, Mar 19, 2019<br/>Author: Liang Ding<br/>#### Server ####<br/>Proveschere*https<br/>merverShoet=blog.missmymiss.on<br/>merverPort=<br/>#Working Work at the diffet<br/>HerverShoet=blog.missmymiss.on<br/>merverPort=<br/>#### Number Mode ####<br/>HerverShoet Folg.missmymiss.on<br/>merverPort=<br/>#### Number Mode ####<br/>HerverShoet Folg.missmymiss.on<br/>merverPort=<br/>#### Server ####<br/>HerverShoet Folg.missmymiss.on<br/>merverPort=<br/>#### Server ####<br/>HerverShoet Folg.missmymiss.on<br/>merverPort=<br/>### Server ####<br/>HerverShoet Folg.missmymiss.on<br/>merverPort=<br/>### Server ### Server ###<br/>HerverShoet Folg.missmymiss.on<br/>merverPort=<br/>### Server ### Server ###<br/>HerverShoet Folg.missmymiss.on<br/>merverPort=<br/>### Server ### Server ###<br/>HerverShoet Folg.missmymiss.on<br/>HerverShoet Folg.missmymiss.on<br/>HerverShoet Folg.miss</pre> |

# 3. 配置SSL

这一步,我用的是宝塔面板提供的SSL证书,所以需要登录。登录之后,在网站模块点击设置,再点击SL,进行申请,申请成功后,就有一年的使用期限,完全免费,一年后需重新申请。

| 站点修改[blog.r | missmymiss.cr                                             | n] 添加时间[20                         | 019-05-09 1                     | 5:17:54]                |                 |                     |                | 4  |
|-------------|-----------------------------------------------------------|------------------------------------|---------------------------------|-------------------------|-----------------|---------------------|----------------|----|
| 域名管理        | 宝塔SSL                                                     | Let's Encrypt                      | 其他证书                            | 关闭                      | 证书夹             |                     | 强制HTTPS        |    |
| 子目录绑定       | 域名                                                        | blog.missm                         | ymiss.cn                        | ¢                       |                 |                     |                |    |
| 流量限制        | /                                                         | 申请                                 |                                 |                         |                 |                     |                |    |
| 伪静态         | 域名                                                        |                                    |                                 | 到                       | 期时间             | 状态                  | $\overline{\}$ | 操作 |
| 默认文档        | blog.missmy                                               | miss.cn                            |                                 | 20                      | 20/05/10        | 订单完成                | 已部署            | 关闭 |
| 配置文件        | <ul> <li>申请之前,</li> <li>宝塔SSL申</li> </ul>                 | 请确保域名已解析<br>请的是免费版Trus             | ,如未解析会<br>tAsia DV SSL          | 导致审核失<br>CA - G5证       | :败(包括根<br>书,仅支持 | 域名)<br>9单个域名申请      |                |    |
| PHP版本       | <ul> <li>有效期1年,</li> <li>建议使用二</li> <li>在未指定SS</li> </ul> | 不支持续签,到<br>级域名为www的域<br>SL默认站点时,未开 | 朝后需要重新申<br>战名申请证书,出<br>F启SSL的站点 | ョ请<br>、时系统会開<br>使用HTTP: | 默认赠送顶<br>S会直接访  | 级域名为可选行<br>问到已开启SSI | 名称<br>L的站点     |    |
| Tomcat      |                                                           |                                    |                                 |                         |                 |                     |                |    |
| 重定向         |                                                           |                                    |                                 |                         |                 |                     |                |    |
| 重定向(测试版)    |                                                           |                                    |                                 |                         |                 |                     |                |    |
| 反向代理        |                                                           |                                    |                                 |                         |                 |                     |                |    |
| 防盗链         |                                                           |                                    |                                 |                         |                 |                     |                |    |
| 响应日志        |                                                           |                                    |                                 |                         |                 |                     |                |    |

申请成功后需要验证,系统会在网站文件夹下指定目录创建一个文件,如果网站目录在配置时不正确则需要手动修改。

申请成功,并部署后,就可以使用https访问了。

-- 有一个问题,我没解决,就是使用http进行solo登录的时候,很正常,使用https登录的时候 会报 个400的错误。不知道原因是什么,也没解决。 --

## 4. 修改solo底部文字,修改标签页图标,添加一言。

我用的是nijigen皮肤,所以在对应的目录下查找,修改方法如下:

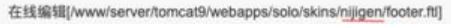

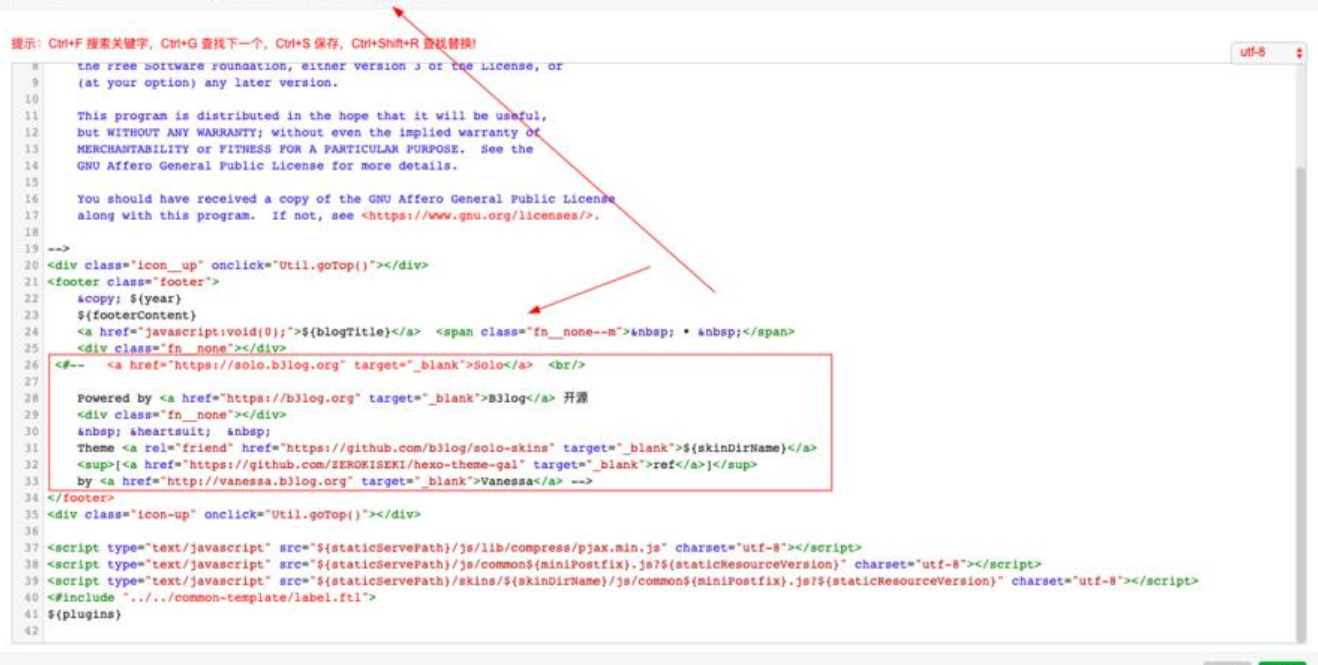

## 修改这几个地方,可以替换标签页图标。

| 示:  | 示: Ctri+F 搜索关键字, Ctri+G 查找下一个, Ctri+S 保存, Ctri+Shift+R 查找替换!                                                            | utf-8 |
|-----|----------------------------------------------------------------------------------------------------|-------|
| 310 | Next description in a                                                                                                   |       |
|     | <pre>1 <meta content="s(description)" name="description"/></pre>                                                        |       |
| 1   | <pre>c vers property optimization content = statistical // // // // // // // ///////////////</pre>                      |       |
| 1   | <pre>3 Setiate: mechanic: pictor://<br/>cmeta.names"description://&gt;</pre>                                            |       |
| 5   | <pre>State property outcoments (metabolise) //&gt; State property outcoments (metabolise) //&gt; </pre>                 |       |
| 16  | 6 cfelae                                                                                                    |       |
| 3   | <pre></pre> #if lblogSubtitle??>                                                                                        |       |
| 8   | <pre>#assign blogSubtitle = ''&gt;</pre>                                                                                |       |
| 9   | 9 #15                                                                                                    |       |
| 5   | <pre>cmeta name="description" content="\${blogTitle?html}, \${blogSubtitle?html}"/&gt;</pre>                            |       |
| L   | <pre>(description content="\${blogTitle?html}, \${blogSubtitle?html}"/&gt;</pre>                                        |       |
| 2   | 2 #1f                                                                                                    |       |
| 3   | <pre>3 </pre>                                                                                                    |       |
| ŝ,  | <pre>i <meta content="\${metaKeywords}" namew"keywords"=""/></pre>                                                      |       |
| 1   | #i                                                                                                    |       |
| 6   | <pre>6 <link href="\$(staticServePath)" rel="dns-prefetch"/></pre>                                                      |       |
| 7   | <pre>// <link href="//cdn.jsdelivr.net" rel="dns-prefetch"/></pre>                                                      |       |
| 1   | <pre><ink href="\${staticServePath}" rel="preconnect"></ink></pre>                                                      |       |
| 1   | <pre>/ <link '="" nrer="\$(Taviconuk)" rel="loon" type="image/phg"/> ///</pre>                                          |       |
|     | <pre>( clink rel= apple-touch-loon nref= \$(raviconvkl) &gt; </pre>                                                     |       |
|     | <pre><ink icon="" image="" nrel="straviconukl/" rel="snortcut" type="" x-icon=""> </ink></pre>                          |       |
|     | Santa hand - copyright contact state - contacts - ton*/>                                                                |       |
|     | <pre>cmeta property "outlogale" content="5(langlabel)"/&gt;</pre>                                                       |       |
|     | <pre>Smeta property="og:title" content="S(title)"/&gt;</pre>                                                            |       |
| 5   | <pre>seta property="og:site name" content="5(blogTitle?html)"/&gt;</pre>                                                |       |
|     | <pre>smeta property="og:url"</pre>                                                                                      |       |
|     | content="\${servePath}\${request.requestURI}<#if request.queryString??>?\${request.queryString} #if "/>                 |       |
| 1   | <pre>(seta property="og:image" content="\${faviconURL}"/&gt;</pre>                                                      |       |
| 1   | <pre>clink rel="search" type="application/opensearchdescription+xml" title="\${title}" href="/opensearch.xml"&gt;</pre> |       |
|     | <pre><!--ink href="\${servePath}/rss.xml" title="RSS" type="application/rss+xml" rel="alternate"/--></pre>              |       |
| 2   | <pre>2 <link href="\${servePath}/manifest.json" rel="manifest"/></pre>                                                  |       |
| 3   | <pre>3 &lt;#if paginationCurrentPageNum??&gt;</pre>                                                                     |       |
| 6   | <pre>4 &lt;#if paginationCurrentPageNum == 1&gt;</pre>                                                                  |       |

#### 在solo后台偏好设定的公告里面,添加下面的代码,即可修改公告部分为每日一言:

```
<script src="https://code.jquery.com/jquery-3.4.1.min.js"></script>
<script>
$.get("https://v1.hitokoto.cn/",function(res){
    $(".side .vditor-reset .module_content").append(res.hitokoto + "<br><div style='text-align
right;'>----" + res.from +"</div>");
},"json");
</script>
```

#### 效果图如下:

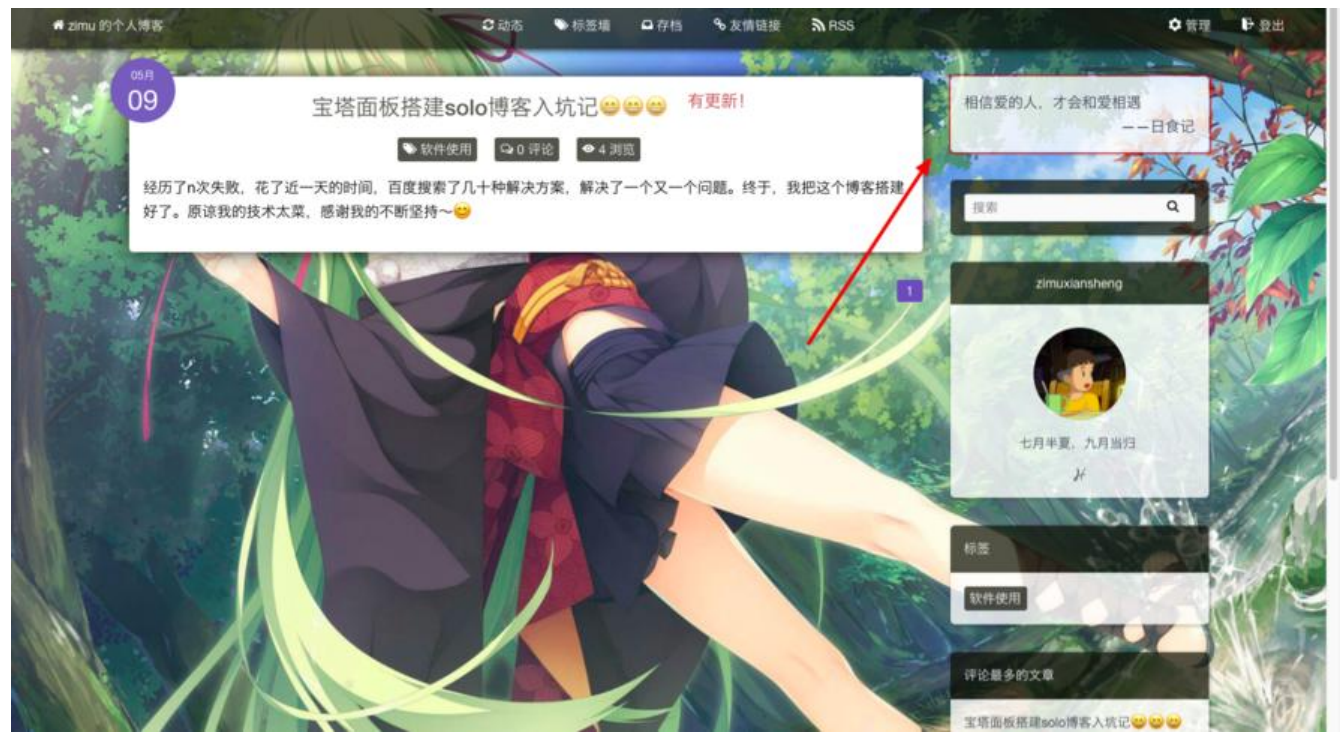

在偏好设定的公告里,还可以添加一些统计代码,或者通过js自定义自己的博客,还是比较方便的。

以上就是我折腾了一天时间搞的结果,总的来说还是有所收获的。也希望能给同样在折腾的小伙伴们 点帮助!